# Annual Healthcare Personnel Influenza Vaccination Reporting: How to View Create & Modify Date

Figure 1

## Introduction

These detailed instructions can help users determine when a facility first entered (createDate) or last modified (modifyDate) healthcare personnel (HCP) influenza vaccination summary data within NHSN.

Please note that as of February 26, 2024, time stamps for data submission and modification in the NHSN application were updated to display Coordinated Universal Time (UTC). UTC is the international time standard. It has been implemented as part of ongoing NHSN system upgrades and modernization efforts. All NHSN timestamps are displayed in the UTC Time Standard. UTC time is a time standard that is not adjusted for daylight saving and therefore does not change throughout the year. UTC serves as a uniform and universal reference to measure time across all time zones.

## **Generate Data Sets**

The first step to performing analysis in NHSN is generating datasets. This process freezes your NHSN data at a specific point in time and copies those data into defined datasets. When you want to see updates to the data contained in your NHSN reports, you must regenerate datasets for those updates to be reflected. Datasets are user-specific; therefore, each user in NHSN who wants to analyze data must generate datasets.

## **Review Summary Data**

We are going to review create and modify dates for the data entered for the 2022/2023 and 2023/2024 influenza seasons.

1. After datasets have been generated, navigate to the Analysis tab and click "reports", then select the HCW Vaccination Module folder, click "Influenza" to display all of the available reports. Click "Line Listing – Summary

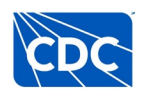

Counts for All HCP Influenza Seasons", then select "Modify Report".

| 😿 Analy    | 😿 Analysis Reports |                  |              |                                                                        |  |  |  |  |  |  |  |
|------------|--------------------|------------------|--------------|------------------------------------------------------------------------|--|--|--|--|--|--|--|
|            |                    | -                |              |                                                                        |  |  |  |  |  |  |  |
|            |                    |                  |              |                                                                        |  |  |  |  |  |  |  |
| Expand All | C                  | Collapse All     | Search       |                                                                        |  |  |  |  |  |  |  |
| 🚞 HC       | W Exp              | osure Module     |              |                                                                        |  |  |  |  |  |  |  |
| 4 🚞 HC     | W Vac              | cination Modul   | e            |                                                                        |  |  |  |  |  |  |  |
| 4 🚞        | Influe             | enza             |              |                                                                        |  |  |  |  |  |  |  |
|            | i 🔳 Li             | ne Listing - Nur | nber of H    | CP Working During Required Time Period                                 |  |  |  |  |  |  |  |
| a show h   | N.S.               | e id e V         | de la la     | and The had a hard to have a set                                       |  |  |  |  |  |  |  |
|            |                    |                  |              |                                                                        |  |  |  |  |  |  |  |
|            |                    | no Listing Vac   | cination N   | العام معر عام المراجع الماريع المالي عام المالي الم المراجع المالي الم |  |  |  |  |  |  |  |
|            |                    | ne Listing - Vac |              |                                                                        |  |  |  |  |  |  |  |
|            |                    | he Listing - Sun | inary Co     |                                                                        |  |  |  |  |  |  |  |
|            |                    | Run Report       |              | tus by HCP Group-Elliployees                                           |  |  |  |  |  |  |  |
|            | 0                  | Modify Repor     | t            | tus by HCP GroupLIPS                                                   |  |  |  |  |  |  |  |
|            |                    | Funant Data (    | <b>C</b> - + | tus by HCP Group-Adult Students/ Iranees and Volunteers                |  |  |  |  |  |  |  |
|            | Ŧ                  | Export Data s    | set          | ius by HCP GroupOther Contract Personner                               |  |  |  |  |  |  |  |
|            |                    |                  |              |                                                                        |  |  |  |  |  |  |  |

2. On the Display Variables tab of the modify screen, we will select the variables to include in the report. For this example, we selected the variables: "Facility Org ID", "Influenza season", "Type of summary record", "Create Date", "Last Modified", "Modify User ID", "Number of employees working", "Number of employees vaccinated elsewhere", and "Number of employees with contraindication." Tip: We recommend selecting "show descriptive variable names" in the upper left hand screen to make variable selection more user friendly.

| Show descriptive variable names (Print List)                                                                                                    | Analysis Data Set: HCW_VaccFluSumAll Type: Line Listing Last Generated (UTC): June 21, 2024 3;                                                                                                    |
|----------------------------------------------------------------------------------------------------|----------------------------------------------------------------------------------------------------|
| itle/Format Time Period Filters Display Variables                                                                                                    | Sort Variables Display Options                                                                                                    |
| Display Variables:                                                                                                    |                                                                                                    |
| Available Variables:<br>Custom FluSU<br>Facility Org ID<br>Facility Org ID of user who imported this data, if impor<br>flu<br>Flu Vacc Subtype<br>fluDesc<br>hpsAnnSummaryID<br>Imported?<br>Influenza season<br>Last Modified<br>Modified in NLISN Version<br>Modify User<br>OID of Facili<br>Percentage<br>Percentage<br>Percentage<br>Percentage<br>Number Selecting "descriptive variable<br>names" will display the full<br>variable name in the report<br>and in file export. | All Number of employees working<br>Number of employees vaccinated at this facility<br>Number of employees vaccinated deswhere<br>Number of employees with contraindication<br>Number of employees with unknown vaccination<br>Number of LIPs working<br>Number of LIPs working<br>Number of LIPs vaccinated at this facility<br>Number of LIPs vaccinated at this facility<br>Number of LIPs vaccinated at this facility<br>Number of LIPs vaccinated at elsewhere<br>Number of LIPs with contraindication<br>Number of LIPs with contraindication<br>Number of LIPs with unknown vaccination<br>Number of adult students/trainees and volunteers wor<br>Number of adult students/trainees and volunteers vac<br>Number of adult students/trainees & volunteers vaccin |

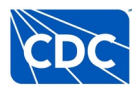

August 2024

3. Next, we are going to select a display option for the report on the Display Options tab. This impacts how the data are displayed and creates a table by the variable selected. In this example, we selected "Influenza season". Click "Run" after completing modifications. The display option variable must be one of the variables selected for the report on the Display Variables tab.

| Modify "Line Listin | ng - Summary Cou             | nts For All H   | CP Influenza Seasons" |                |                        |                    |                                                      |
|---------------------|------------------------------|-----------------|-----------------------|----------------|------------------------|--------------------|------------------------------------------------------|
| Show descriptive    | e variable names <u>(Pri</u> | <u>nt List)</u> |                       | Analysis Data  | Set: HCW_VaccFluSumAll | Type: Line Listing | Last Generated ( <u>UTC)</u> : June 21, 2024 3:11 AM |
| Title/Format        | Time Period                  | Filters         | Display Variables     | Sort Variables | Display Options        |                    |                                                      |
| Line Listing Op     | tions:                       |                 |                       |                |                        |                    |                                                      |
| Page by varial      | ble:                         | ~               |                       |                |                        |                    |                                                      |
|                     |                              |                 |                       |                |                        |                    |                                                      |
|                     |                              |                 |                       |                |                        |                    |                                                      |
|                     |                              |                 |                       |                | A separate             | table will b       | be created for                                       |
|                     |                              |                 |                       |                | each influe            | nza season         | to display the                                       |
|                     |                              |                 |                       |                | data by infl           | uenza seas         | son.                                                 |
|                     |                              |                 |                       |                |                        |                    |                                                      |
|                     |                              |                 |                       |                |                        |                    |                                                      |
|                     |                              |                 |                       |                |                        |                    |                                                      |
|                     |                              |                 |                       |                |                        |                    |                                                      |
|                     |                              |                 |                       |                |                        |                    |                                                      |
|                     |                              |                 |                       |                |                        |                    |                                                      |
|                     |                              |                 |                       |                |                        | ► Run              | 🖥 Save 🍈 Export Close                                |
|                     |                              |                 |                       |                |                        |                    |                                                      |

Below is the "Line Listing for Summary HCP Influenza Vaccination" report for a test facility in NHSN generated in this example. Each table for the report describes influenza season data submitted by the facility. The 2022/2023 Influenza Season and 2023/2024 Influenza Seasons are described in this report.

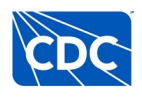

#### National Healthcare Safety Network Line Listing for Summary HCP Influenza Vaccination

As of: August 6, 2024 at 7:04 PM Date Range: All HCW\_VACCFLUSUMALL

## The "Create Date" variable describes the date the record was created in NHSN.

Influenza season=2022/2023

| Create Date        | Last<br>Modified | Influenza<br>season | Number of<br>employees<br>working | Number of<br>employees<br>vaccinated<br>at this<br>facility | Number of<br>employees<br>vaccinated<br>elsewhere | Number of<br>employees with<br>contraindication | Number of<br>employees<br>declined<br>vaccine | Number of<br>employees<br>with<br>unknown<br>vaccination | Number<br>of LIPs<br>working | Number of<br>LIPs<br>vaccinated<br>at this<br>facility | Number of<br>LIPs<br>vaccinated<br>elsewhere |
|--------------------|------------------|---------------------|-----------------------------------|-------------------------------------------------------------|---------------------------------------------------|-------------------------------------------------|-----------------------------------------------|----------------------------------------------------------|------------------------------|--------------------------------------------------------|----------------------------------------------|
| 13FEB2024:12:38:00 | 16FEB24:10:19    | 2022/2023           | 25                                | 5                                                           | 5                                                 | 4                                               | 6                                             | 5                                                        | 25                           | 5                                                      | 5                                            |

Data contained in this report were last generated on February 16, 2024 at 5:24 PM to include data beginning January 2019.

#### National Healthcare Safety Network

Line Listing for Summary HCP Influenza Vaccination As of: August 6, 2024 at 7:04 PM Date Range: All HCW\_VACCFLUSUMALL

-

The "Last Modified" variable describes the date the record was modified in NHSN.

Influenza season=2023/2024 

|   | Create Date        | Last<br>Modified | Influenza<br>season | Number of<br>employees<br>working | Number of<br>employees<br>vaccinated<br>at this<br>facility | Number of<br>employees<br>vaccinated<br>elsewhere | Number of<br>employees with<br>contraindication | Number of<br>employees<br>declined<br>vaccine | Number of<br>employees<br>with<br>unknown<br>vaccination | Number<br>of LIPs<br>working | Number of<br>LIPs<br>vaccinated<br>at this<br>facility | Number of<br>LIPs<br>vaccinated<br>elsewhere |
|---|--------------------|------------------|---------------------|-----------------------------------|-------------------------------------------------------------|---------------------------------------------------|-------------------------------------------------|-----------------------------------------------|----------------------------------------------------------|------------------------------|--------------------------------------------------------|----------------------------------------------|
| l | 30NOV2023:12:10:00 | 16FEB24:10:18    | 2023/2024           | 25                                | 5                                                           | 5                                                 | 4                                               | 6                                             | 5                                                        | 25                           | 5                                                      | 5                                            |

Data contained in this report were last generated on February 16, 2024 at 5:24 PM to include data beginning January 2019.

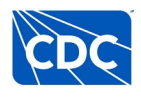